2. Ingresa tu cédula en la casilla de usuario. Valida la imagen y frase de seguridad, luego

3. Al ingresar a la consulta web, haz clic en la pestaña: Pagos y Transferencias y luego en el botón Pagos.

4. Selecciona la opción: Tipo de Pago, de las dos opciones que aparecen debes escoger: Seleccionar obligaciones a pagar individualmente y haz clic en Siguiente.

5. Inmediatamente aparecerán las obligaciones pendientes a pagar, allí podrás escoger el saldo que desees cancelar o ingresar otro valor. Ingresa el valor que deseas cancelar y haz clic en Siguiente.

|               | <ul> <li>Fagar las obligacions</li> <li>Seleccionar obligacion</li> </ul>                                                                                                    | es vencidas de Vonta<br>poes a pagar individu | eilia O                   |                      |                 |  |
|---------------|----------------------------------------------------------------------------------------------------|-----------------------------------------------|---------------------------|----------------------|-----------------|--|
| 2.            | Tipo de Pape                                                                                                    | Obligaciones                                  | Parmas de Pago Torriteja  |                      | - 0             |  |
| Instrucciones | Seleccione las obligaciones que se desean cancelar; haciendo cilic en el cuadro blanco que se encuentes a la derecha de cada valor.                                                                                                    |                                               |                           |                      |                 |  |
| Obligación    | Concepto                                                                                                    | Forma de Page                                 | Saldo 🗔                   | Préatimo Vencimiento | Otro Valor      |  |
| 20029887      | BIENES Y SERVICIOS ESPECIALES PRODUCTOS                                                                                                    | Nomina                                        |                           |                      | Ungrouper Malor |  |
| 5-120000841   | FONDO UNION BOLIDARIA FUS                                                                                                    | Nomina                                        | and and the second second | Print P              | Ingresar Valor  |  |
| 20-20000849   | SERVICED EXPOSES                                                                                                    | Neuroise                                      |                           |                      |                 |  |
|               | OF ALL OF THE OF ALL OF ALL OF | 1400000                                       |                           |                      | Helman Mean     |  |

TOTALES-

Tipo de

Firma de Papars

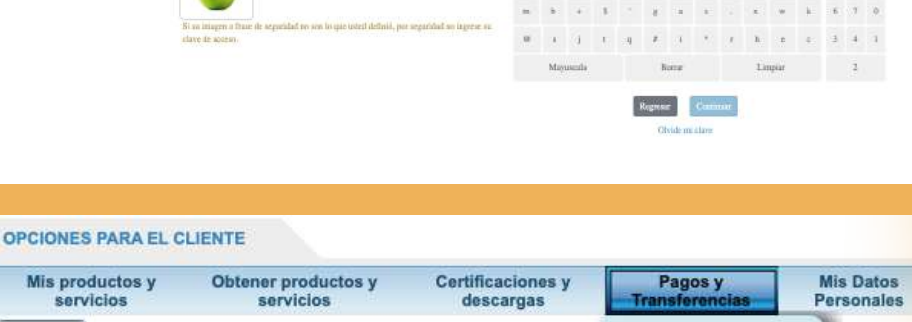

liones y Pagos y Mis Dates

APORTES SOCIALES ORDINARIOS

â In

¿Olvidó su usuario?

Para usar estos servicios tienes que autenticarte

FECOLSA

Frase de Sem

Imagen y frase de seguridad

n o d u s p l l v -

Pagos

Estado de Consultar Comportamiento ouenta asociado Crediticio

Total a pagar hoy : \$0

digita tu clave con el teclado de la pantalla.

Pagos

ES PARA EL CLIEN

|         | An even is a presente de la demandation de mues autore de la destancia de la defaulda. As secons alter ou<br>en en el demanda de CECARA esta de la demanda de la demanda demanda de la demanda de la demanda de la demanda demanda de la demanda demanda dema<br>Exercicica demanda demanda deman<br>Exercicica demanda demanda demanda demanda demanda demanda demanda demanda demanda demanda demanda demanda demanda demanda demanda demanda demanda demanda demanda demanda demanda demanda demanda demanda demanda demanda demanda demanda |
|---------|----------------------------------------------------------------------------------------------------|
| ~       |                                                                                                    |
| Ingrese | e por favor su usuario                                                                                                    |

Utiliza la opción PSE para pagar tus obligaciones en FECOLSA

1. Ingresa a FECOLSA en Línea y haz clic en

el botón: Accede al sistema.

## ¡Rápido, fácil y sin salir de casa!

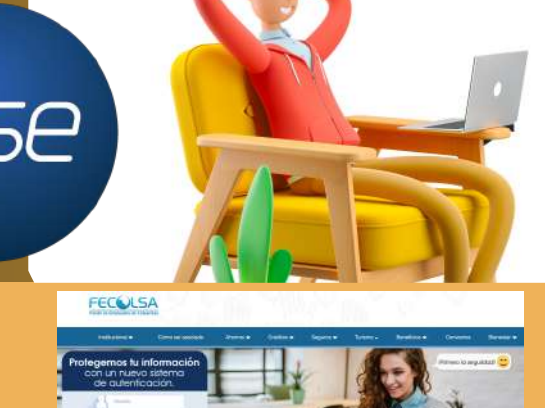

6. Se desplegarán las opciones de pago Opciones de disponibles, debes elegir la opción **PSE** en la Forma de Recaudo y hacer clic en Siguiente. Varification 7. Aparecerán las Obligaciones con el Total a GO pagar hoy y el valor que ingresaste. En las Formas stal a pagar hoy : \$5,000 de Pago, aparecerá la Forma de Recaudo y la as de Pago opción PSE. Haz clic en Finalizar. FECOLSA Canal Recaudo 8. Inmediatamente aparecerá el Canal de Recaudo, FEC allí debes elegir la opción Débito desde cuenta corriente/ahorros y al costado derecho aparecerá la información detallada del pago. Haz clic en **Continuar**. FECULSA 9. En seguida debes diligenciar el formulario con la información del titular de la cuenta a debitar y escoger la entidad financiera con la que realizarás el pago. Haz clic en Continuar. FECOLSA Canal Recaudo FECOLS 10. Aparecerán todos tus datos, debes verificar que estén correctos y hacer clic en Pagar. Fácil, rápido y seguro рse 11. Inmediatamente aparecerá la página PSE para que PSE - Pagos Seguros en Línea / Persona Natural realices el pago con la cuenta que tienes registrada. Allí realizas el pago normal y finalizas tu transacción, puedes quardar e imprimir el comprobante. In al Banco

Formas de Pago

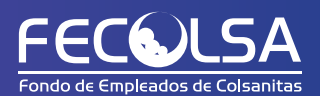